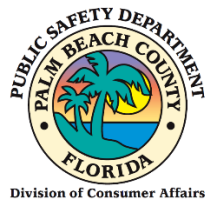

## QUICK START GUIDE

## FROM CONSUMER AFFAIRS WEBSITE

- 1. Go to <u>www.pbcgov.com/consumer</u>
- 2. Select Home Caregiver from the menu
- 3. Select "Apply for Caregiver ID Badge"
- 4. Select "Apply Here"

## Sign Up (First Time Users)

1. Click on the "Sign-Up" link.

| Please login to continue                                               |       |
|------------------------------------------------------------------------|-------|
| User Name                                                              |       |
| Password:                                                              |       |
| Enter your password                                                    |       |
| PBC Portal - Secured by Enterprise Connect<br>© 2014 Palm Beach County | LOGIN |
| Keep me signed in on this device!                                      |       |
| SIGN-UP FORGOT PASSWORD?                                               |       |

2. The following screen will display.

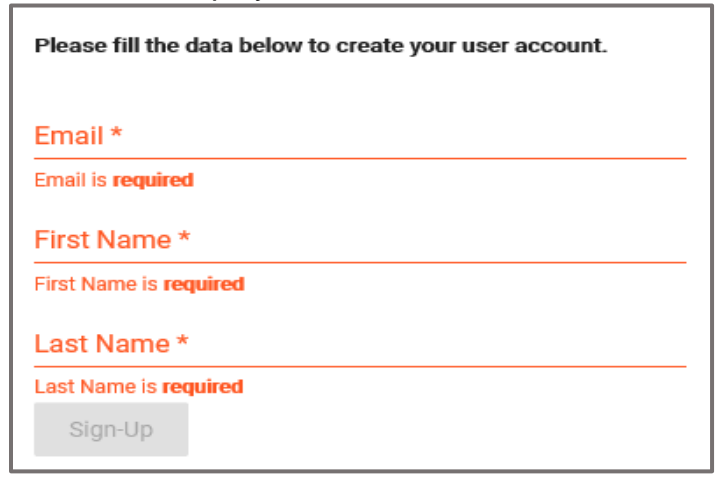

- 3. Enter your Email.
- 4. Enter your First Name.
- 5. Enter your Last Name.
- 6. Click on the "Sign-Up" button.

|   | Please fill the data below to create your user account. |
|---|---------------------------------------------------------|
| 3 | Email *                                                 |
| 4 | First Name *                                            |
| 5 | Last Name *                                             |
| 6 | Sign-Up                                                 |

7. Select the images as instructed on the security screen, if prompted.

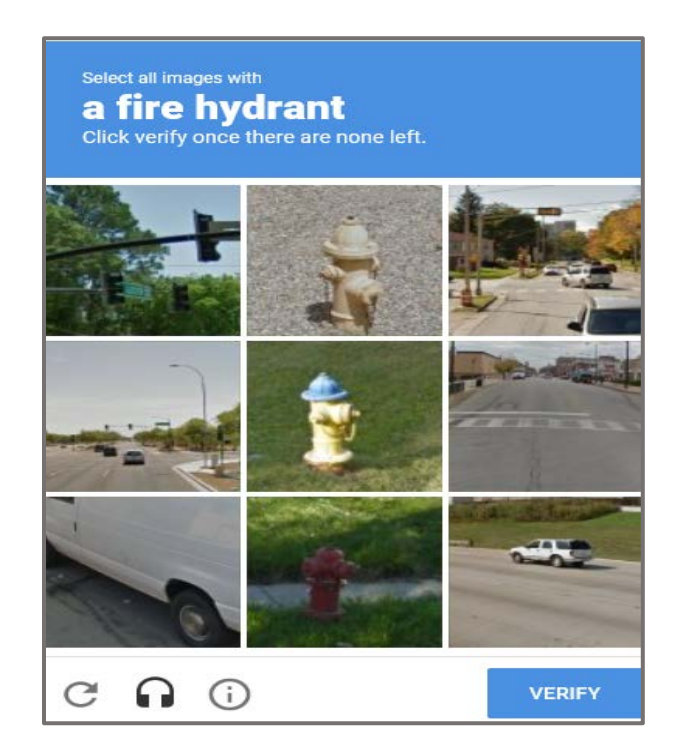

8. The following message will display on the top right-hand- side of your screen.

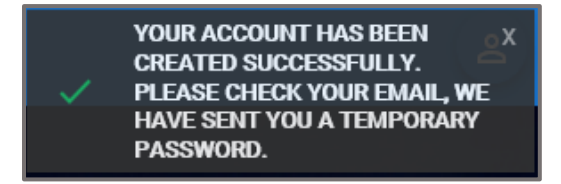

- 9. Enter your User Name. (The User Name is your Email Address).
- 10. Enter the **Temporary Password (**check your e-mail account**)**. Delivery may take a few minutes.(TIP: Check to make sure it wasn't delivered to your spam or trash folder)
- 11. Click on the "Login" button.

| <ul> <li>Please log in to continue</li> </ul>                          |  |
|------------------------------------------------------------------------|--|
| User Name                                                              |  |
| Enter your user name                                                   |  |
| Password:                                                              |  |
| 0 nter your password                                                   |  |
| PBC Portal - Secured by Enterprise Connect<br>© 2014 Palm Beach County |  |
| Keep me signed in on this device!                                      |  |
|                                                                        |  |

The following screen will display.

- 12. Enter a **New Password**.
- 13. Confirm New Password.
- 14. Click on "Save New Password."

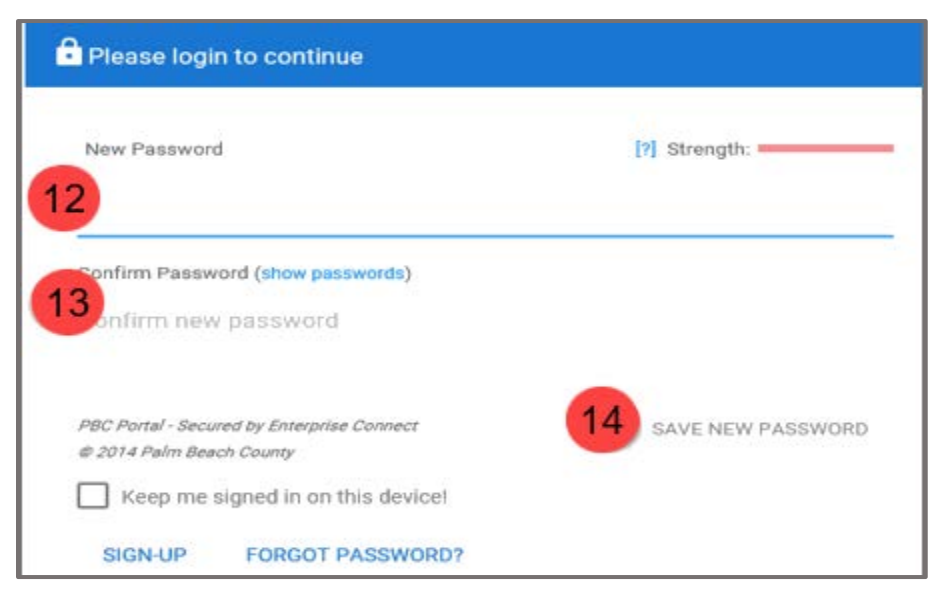

The following screen will display.

- 15. The First Name will display by default.
- 16. The Last Name will display by default.
- 17. Enter your **Birthday**.
- 18. Enter your **Phone Number**.
- 19. Click on the "Update" button.

| Palm Beach County Application Portal |                                   |        | THE APPLICATION REQUIRES TO 3<br>OWAPLETE YOUR PROFILE<br>PROBATION |
|--------------------------------------|-----------------------------------|--------|---------------------------------------------------------------------|
| a cos                                | the all                           | - P.F. |                                                                     |
|                                      | No.                               | - me   | 4                                                                   |
|                                      | Your User Profile for CATS Portal |        | 180. 8                                                              |
| - And                                | Lathans* 16                       |        |                                                                     |
| - theme                              | Brinday · 17 p                    |        | Contraction in                                                      |
|                                      | Phone • 18                        |        |                                                                     |
| Statistics of the second             | 19                                |        |                                                                     |

20. Click on the "Home Caregiver" button.21. Follow instructions and prompts in the portal.

|                                                                                             |                                                                                                    |                                                                                                    |                                                                                                    | 🕇 Home                                                                                                    | 🖀 Contact Us                             | C Logout Veronica Castro |
|---------------------------------------------------------------------------------------------|----------------------------------------------------------------------------------------------------|----------------------------------------------------------------------------------------------------|----------------------------------------------------------------------------------------------------|----------------------------------------------------------------------------------------------------|------------------------------------------|--------------------------|
|                                                                                             |                                                                                                    |                                                                                                    |                                                                                                    |                                                                                                    |                                          |                          |
|                                                                                             | Welcor                                                                                                    | me to Palm Beach Count                                                                                                    | y Consumer Affair                                                                                                    | rs Portal                                                                                                    |                                          |                          |
| The Division<br>protections<br>are charged<br>To learn mo                                   | of Consumer Affairs is a consum<br>are extended to the public through<br>with administering the Palm Beau<br>re about the Division of Consume | er protection agency of the Palm Beach County Boa<br>n licensing, investigation, informal mediation, and cor<br>ch County Consumer Affairs, Moving, Water Taxi, Ac<br>r Atfairs, click here. | rd of County Commissioners position i<br>npliance activities. Staff consists of cus<br>lull Entertainer Work ID, Towing, Vehic | n the Public Safety Department. C<br>stomer service specialists and inw<br>de for Hire, and Home Caregiver C | ionsumer<br>estigators who<br>Ordinances |                          |
| Please choose one of the services below                                                     |                                                                                                    |                                                                                                    |                                                                                                    | 1                                                                                                    |                                          |                          |
| Home Caregiver                                                                              | 0                                                                                                    | & Water Taxi                                                                                                    | 0                                                                                                    | Vehicle For Hire                                                                                             |                                          | 0                        |
| To register as a new Home Caregiver, renew your existing registration, or replace your card |                                                                                                    | To register as a Palm Beach County vendor or access your vendor<br>registration information To register as a Palm Beach County vendor or registration information                            |                                                                                                    | ndor or access your vendor ation                                                                             |                                          |                          |
|                                                                                             |                                                                                                    | & Coming soon                                                                                                    |                                                                                                    |                                                                                                    | & Coming soon                            |                          |
|                                                                                             |                                                                                                    | La Towing                                                                                                    | 0                                                                                                    |                                                                                                    |                                          |                          |
|                                                                                             |                                                                                                    | To register as a Palm Beach County ve<br>registration inform                                                                                                    | ndor or access your vendor<br>ation                                                                                            |                                                                                                    |                                          |                          |
|                                                                                             |                                                                                                    | La Coming so                                                                                                    | on                                                                                                    |                                                                                                    |                                          |                          |